Administración > Notificaciones Banamex >

### BancaNet Empresarial

## Contenido

| »  | Notificaciones Banamex                | 2 |
|----|---------------------------------------|---|
| >> | Notificaciones Banamex 2              | 5 |
| »  | Notificaciones Banamex 3              | 6 |
| >> | Notificaciones Banamex - Confirmación | 7 |
| >> | Notificaciones Banamex - Aplicación   | 9 |

Administración > Notificaciones Banamex >

BancaNet Empresarial

Página 2

### » Notificaciones Banamex

#### ¿Qué encuentro en esta página?

En esta página puede realizar el alta, la baja o la modificación de alguna notificación, para que la reciban los representantes incorporados al servicio de Banca Electrónica.

#### ¿Cómo puedo obtener los datos que me interesan?

Para realizar lo anterior, debe seguir los siguientes pasos:

- 1. Si deseas suscribirte da clic en el botón "Continuar".
- 2. Al aparecer la palabra "CHALLNG?" introduzca la Clave Dinámica que generará su NetKey.
- 3. Seleccione, por medio de la columna Marque, al representante que desea dar de alta, baja o modificar el servicio de Notificaciones.
- 4. Haga clic en el botón "Configurar".
- 5. Haga clic en el botón "Alta/Baja/Modificación".
- 6. Haga clic en el botón "Siguiente".

#### Importante:

- En esta pantalla se muestran todos los representantes incorporados al Servicio de Banca Electrónica, excepto los cancelados.
- Cuando un representante reciba al menos un tipo de notificación, su estatus será "Suscrito".
- Sólo se puede seleccionar un representante a la vez para realizar el alta, la baja o la modificación de alguna notificación.

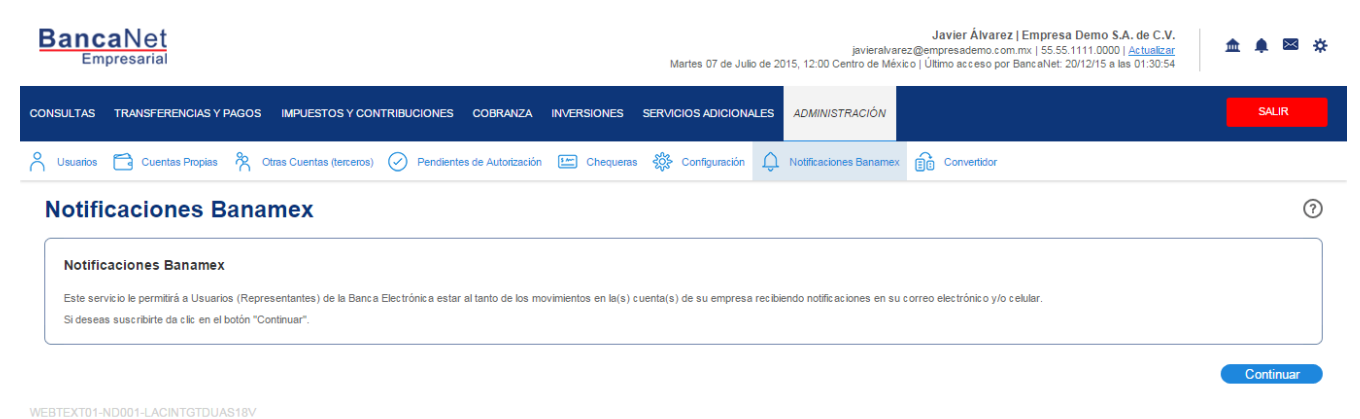

🚯 Banamex

D.R. @ Copyright 2009, Derechos Reservados. Banco Nacional de México, S.A., integrante de Grupo Financiero Banamex Isabel la Católica 44. Centro Histórico. Del. Cuauhtémoc. C.P. 06000, México, Distrito Federal, México

Administración > Notificaciones Banamex >

Página 3

Empresarial

**Banca**Net

| BancaNet<br>Empresaria   | t                                                                                                    |                                                                                                    | <b>Javi</b><br>javieralvarez@empre<br>Martes 07 de Julio de 2015, 12:00 Centro de México   Último | er Álvarez   Empresa Demo S.A. de C.V.<br>sademo com mx, 155.55.1111.0000   <u>Actualizar</u><br>acceso por BancaNet: 20/12/15 a las 01:30:54 |  |
|--------------------------|----------------------------------------------------------------------------------------------------|----------------------------------------------------------------------------------------------------|---------------------------------------------------------------------------------------------------|----------------------------------------------------------------------------------------------------|--|
| CONSULTAS TRANSFE        |                                                                                                    |                                                                                                    | ICIOS ADICIONALES ADMINISTRACIÓN                                                                  |                                                                                                    |  |
| 🖒 Usuarios 🔂 Cuer        | ntas Propias 🔌 Otras Cuentas (terceros)                                                                                   | Pendientes de Autorización 📰 Chequeras 🖏                                                                                                    | Configuración                                                                                     | onvertidor                                                                                                    |  |
| Notificacio              | nes Banamex                                                                                                    | Clave dinámica                                                                                                    |                                                                                                   | 0                                                                                                    |  |
| Notificaciones           | Banamex                                                                                                    | Encienda su NetKey, teclee su PIN; al desplegarse la pala<br>"HOST?" digite el número "9". Al aparecer la palabra<br>"CHALLNG?" introduzca en su NetKey la siguiente clave: | Presione ENT. Su NetKey generará una clave dinár<br>deberá digitar en el siguiente campo          | nica que                                                                                                    |  |
| Si deseas suscribirte    | eda clic en el botón "Continuar".                                                                                         | CHALLNG: 24011985                                                                                                    | Clave dinámica                                                                                    |                                                                                                    |  |
| WEBTEXT01-ND001-LAG      | CINTGTDUAS18V<br>D.R. @ Copyright 2009, Derecho<br>Isabel la Católica 44. Centro Hist                                     | Cancelar                                                                                                    | Co<br>merve Suppremension cananax,<br>deral, México                                               | Continuar                                                                                                    |  |
|                          |                                                                                                    |                                                                                                    |                                                                                                   |                                                                                                    |  |
| BancaNet<br>Empresaria   | t<br>ī                                                                                                    |                                                                                                    | Javie<br>javieralvarec@empres<br>Martes 07 de Julio de 2015, 12:00 Centro de México   Último a    | r Álvarez   Empresa Demo S.A. de C.V.<br>demo.com mv.   55.55.1111.0000   <u>Actualear</u><br>cceso por BancaNet: 20/12/15 a las 01:30:54     |  |
| CONSULTAS TRANSFE        | RENCIAS Y PAGOS IMPUESTOS Y CON                                                                                           | TRIBUCIONES COBRANZA INVERSIONES SERV                                                                                                    | CIOS ADICIONALES ADMINISTRACIÓN                                                                   | Salir                                                                                                    |  |
| 🕺 Usuarios 🗂 Cuer        | ntas Propias 😤 Otras Cuentas (terceros)                                                                                   | Pendientes de Autorización 🔚 Chequeras 🎇                                                                                                    | Configuración 🗘 Notificaciones Banamex 📋 Con                                                      | vertidor                                                                                                    |  |
| Natificacio              | neo Panamay                                                                                                    |                                                                                                    |                                                                                                   | <b>A</b>                                                                                                    |  |
| Notificacio              | nes Banamex                                                                                                    |                                                                                                    |                                                                                                   |                                                                                                    |  |
| Seleccione un representa | ante para configurar sus notificaciones.                                                                                  |                                                                                                    |                                                                                                   |                                                                                                    |  |
|                          |                                                                                                    |                                                                                                    |                                                                                                   |                                                                                                    |  |
|                          | Lista de Usuarios                                                                                                    | Correo Elect                                                                                                    | rónico (E-mail)                                                                                   | Número Celular (SMS)                                                                                                    |  |
|                          | FEDERICO,LEY,VA/COTA                                                                                                    | aide@notmail                                                                                                    | .com                                                                                              | (044/045)51695555                                                                                                    |  |
|                          | MARIA, JUSAINU/CUTA                                                                                                    | prueba@gp.b                                                                                                    | ne.com                                                                                            |                                                                                                    |  |
| 0                        | JORGE, VIEYRA/LARTUNDO                                                                                                    |                                                                                                    |                                                                                                   |                                                                                                    |  |
| 0                        | MAURICIO,AVILA/MOLINA                                                                                                    | banamex@ba                                                                                                    | inamex.com                                                                                        |                                                                                                    |  |
| $\bigcirc$               | LAMBERTO, GUTIERREZ/CEA                                                                                                   | banamex@ba                                                                                                    | inamex.com                                                                                        |                                                                                                    |  |
|                          | ANTONIO, VILLEGAS/MEDINA                                                                                                  | villegas@mec                                                                                                    | I.anto                                                                                            |                                                                                                    |  |
| $\bigcirc$               | PP,PPP/PRUEBA                                                                                                    | ×@x.xx                                                                                                    |                                                                                                   | (044/045)3456786543                                                                                                    |  |
|                          | ADMINSEG, ADMINE/SEGSGE                                                                                                   | adminseg@a                                                                                                    | dmn.lp                                                                                            | (044/045)465456                                                                                                    |  |
| 0                        | ADM,SEG/ADMSEG                                                                                                    | adminseg@se                                                                                                    | eg.lp.lp                                                                                          | (044/045)465456                                                                                                    |  |
| ۲                        | OPE,OPE/OEP                                                                                                    |                                                                                                    |                                                                                                   |                                                                                                    |  |
| 0                        |                                                                                                    |                                                                                                    |                                                                                                   |                                                                                                    |  |
|                          | ADMINSEG, ADM/SEG                                                                                                    | adminseg@ko                                                                                                    | oko.ko                                                                                            | (044/045)7456456                                                                                                    |  |
| •                        | ADMINSEG,ADM/SEG<br>ADM,ADMA/TRES                                                                                         | adminseg@ko                                                                                                    | oko.ko                                                                                            | (044/045)7456456                                                                                                    |  |
| •                        | ADMINSEG,ADM/SEG<br>ADM,ADMA/TRES<br>ADM,ADM/CUIATRO                                                                      | adminseg@ki                                                                                                    | oka.ko                                                                                            | (044/045)7456456                                                                                                    |  |
|                          | ADMINSEG,ADM/SEG<br>ADM,ADMA/TRES<br>ADM,ADM/CUIATRO<br>ADMIN, YSEG/SEGRUIDADA                                            | adminseg@ki<br>adminseg@se                                                                                                    | g þ                                                                                               | (044/045)7456456<br>(044/045)5485485                                                                                                    |  |
|                          | ADMINSEG ADMISEG<br>ADM, ADMATRES<br>ADM, ADMICUIATRO<br>ADMIN, YSEG/SEGRUIDADA<br>ADMINYSEG, KKKHHHH                     | adminseg@k<br>admi.seg@se<br>admi.@ht.kk                                                                                                    | gip<br>k                                                                                          | (044/045)7456456<br>(044/045)5465465<br>(044/045)788789789                                                                                    |  |
|                          | ADMINSEG ADMISEG<br>ADM, ADMATRES<br>ADM, ADMICUIATRO<br>ADMIN, YSEG/SEGRUIDADA<br>ADMINYSEG, KIKKHHH<br>OPERATIVO, LPILP | adminseg@k<br>admi.seg@se<br>admin@hh.kk                                                                                                    | gi⊅<br>k                                                                                          | (044/045)7456456<br>(044/045)5465465<br>(044/045)798789789                                                                                    |  |

WEBTEXT01-ND001-LACINTGTDUAS18V

🗳 Banamex

ADMINH,JI/JO
 ADMIN,DOS/DOS

1 a 20 de 5 

« Anterior 1 2 3 4 5 Siguiente »

 $\bigcirc$ 

ADMINTRADOR, SEG/SEGURIDA

D.R. @ Copyright 2009, Derechos Reservados. Banco Nacional de México, S.A., integrante de Grupo Financiero Banamex. Isabel la Católica 44. Centro Histórico. Del. Cuauhtémoc. C.P. 06000, México, Distrito Federal, México

"Autorizo a Banco Nacional de México, S.A., para que envíe las Notificaciones Solicitadas al correo electrónico y/o Número celular del Usuario seleccionado"

admins@seg.n

(044/045)789789

Ir a la página

de

Configurar

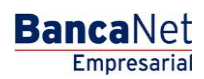

Página 4

Administración > Notificaciones Banamex >

| BancaNet<br>Empresarial                                                                                                    | Javier Álvarez   Empresa Demo S.A. de C.V.<br>javieralvarez@empresademo.com.mx   55.55.1111.0000   <u>Actualizar</u><br>Martes 07 de Julio de 2015, 12:00 Centro de México   Último acceso por BancaNet: 20/12/15 a las 01:30:54 | ▲ 🜲 🖾 🔅   |
|----------------------------------------------------------------------------------------------------|----------------------------------------------------------------------------------------------------|-----------|
| CONSULTAS TRANSFERENCIAS Y PAGOS IMPUESTOS Y CONTRIBUCIONES COBRANZA INVERSIONES                                                                                                    | S SERVICIOS ADICIONALES ADMINISTRACIÓN                                                                                                    | SALIR     |
| 👋 Usuarios 🛅 Cuentas Propias 🕅 Otras Cuentas (terceros) 🔗 Pendientes de Autorización 🔛 Cheque                                                                                                    | eras 🎇 Configuración 🗘 Notificaciones Banamex 🔒 Convertidor                                                                                                    |           |
| Notificaciones Banamex<br>Seleccione la operación que desea hacer:<br>Modificación de datos(correo electrónicol: elular)<br>Atta/baja/modificación de Notificaciones<br>Consulta de Notificaciones |                                                                                                    |           |
|                                                                                                    |                                                                                                    | Siguiente |

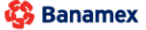

Banamex D.R. @ Copyright 2009, Derechos Reservados. Banco Nacional de México, S.A., integrante de Grupo Financiero Banamex. Isabel la Católica 44. Centro Histórico. Del. Cuauhtémoc. C.P. 06000, México, Distrito Federal, México

Administración > Notificaciones Banamex >

BancaNet Empresarial

Página 5

### » Notificaciones Banamex 2

#### ¿Qué encuentro en esta página?

En esta página debe ingresar la información solicitada para continuar con el proceso de alta, baja o modificación de alguna notificación.

#### ¿Cómo puedo obtener los datos que me interesan?

Para realizar lo anterior, debe seguir los siguientes pasos:

- 1. Ingrese el correo electrónico 1, al cual BancaNet Empresarial enviará las notificaciones.
- 2. Ingrese el correo electrónico 2, al cual BancaNet Empresarial enviará las notificaciones.
- 3. Ingrese un número de celular (10 dígitos). El servicio está disponible únicamente para números Telcel.
- 4. Haga clic en el botón "Siguiente".

| BancaNet<br>Empresarial                                                |                                               | Martes 07 de Julio de 2                                 | javieralvare<br>015, 12:00 Centro de Méxi | Javier Álvarez   Empresa Demo S.A. de C.V.<br>z@empresademo.com.mx   55.55.1111.0000   <u>Actualizar</u><br>to   Ültimo.acceso por BancaNet: 20/12/15 a las 01:30:54 | <b></b> | 🌲 🖾 🌣    | ¥ |
|------------------------------------------------------------------------|-----------------------------------------------|---------------------------------------------------------|-------------------------------------------|----------------------------------------------------------------------------------------------------|---------|----------|---|
| CONSULTAS TRANSFERENCIAS Y PAGOS IMPUESTOS Y CONTR                     | RIBUCIONES COBRANZA INVERSIONES               | SERVICIOS ADICIONALES                                   | ADMINISTRACIÓN                            |                                                                                                    |         | SALIR    |   |
| Ouras Cuentas Propias 🕅 Otras Cuentas (terceros) (                     | Pendientes de Autorización 🖅 Chequeras        | Configuración                                           | Notificaciones Banamex                    | Convertidor                                                                                                    |         |          |   |
| Notificaciones Banamex                                                 |                                               |                                                         |                                           |                                                                                                    |         | 80       | ) |
| Paso 1<br>Información General                                          | Paso 2<br>Verificar                           |                                                         | Pi                                        | aso 3<br>plicada                                                                                                    |         |          |   |
| Si desea modificar el o los correos electrónicos y/o número de celular | del usuario 20 PRUEBA1000/BM, favor de hacerl | o a continuación:                                       |                                           |                                                                                                    |         |          |   |
| Correo electrónico (e-mail 1): pruebo                                  | a1000 @ banamex.com                           |                                                         |                                           |                                                                                                    |         |          |   |
| Correo electrónico (e-mail 2):                                         | @                                             |                                                         |                                           |                                                                                                    |         |          |   |
| Número de celular: (044/045) 55123<br>(ejempl                          | 45678 (Compañía Telcel)<br>o: 5512345678)     |                                                         |                                           |                                                                                                    |         |          |   |
| Servicio disponible únicamente con Telcel, por el momento.             |                                               |                                                         |                                           |                                                                                                    |         |          |   |
| Marque esta opción, si desea Cancelar el Servicio de Notifica          | ciones Banamex para éste usuario.             |                                                         |                                           |                                                                                                    |         |          |   |
|                                                                        | Última modificación p<br>el                   | oor el usuario <b>20 PRUEBA1</b><br>día 16/2/2016 12:00 | 000/BM                                    |                                                                                                    |         |          | J |
|                                                                        |                                               |                                                         |                                           |                                                                                                    | S       | iguiente | ) |

WEBTEXT01-ND001-LACINTGTDUAS18V

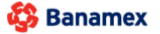

D.R. @ Copyright 2009, Derechos Reservados. Banco Nacional de México, S.A., integrante de Grupo Financiero Banamex. Isabel la Católica 44. Centro Histórico. Del. Cuauhtémoc. C.P. 06000, México, Distrito Federal, México

Administración > Notificaciones Banamex >

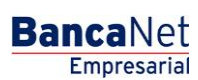

Página 6

### » Notificaciones Banamex 3

#### ¿Qué encuentro en esta página?

En esta página debe seleccionar las notificaciones que el usuario recibirá vía correo electrónico y/o celular.

#### ¿Cómo puedo obtener los datos que me interesan?

Para realizar lo anterior, debe seguir los siguientes pasos:

- 1. En la lista de selección, elija la cuenta donde desea recibir notificaciones, o bien, seleccione la opción *Todas las cuentas*.
- 2. Seleccione o desmarque los medios de entrega para las notificaciones de cada uno de los grupos.
- 3. Haga clic en el botón "Siguiente".

| Empresarial                                                                                                    | М                                                 | Javier Alvai<br>javieralvarez@empresademo.or<br>artes 07 de Julio de 2015, 12:00 Centro de México   Último acceso g<br> | rez   Empresa Demo S.A. de C.<br>:om.mx   55.55.1111.0000   <u>Actualiz</u><br>oor BancaNet: 20/12/15 a las 01:30:                                                                                                    | .v.<br><u>tar</u> <u>≜</u> <b>≜</b> ⊠<br>54 |
|----------------------------------------------------------------------------------------------------|---------------------------------------------------|----------------------------------------------------------------------------------------------------|----------------------------------------------------------------------------------------------------|---------------------------------------------|
| ULTAS TRANSFERENCIAS Y PAGOS IMPUESTOS                                                                                                    | Y CONTRIBUCIONES COBRANZA INVERSIONES SERVIC      | IOS ADICIONALES ADMINISTRACIÓN                                                                                          |                                                                                                    | SALIR                                       |
| Jsuarios 🛅 Cuentas Propias 🕅 Otras Cuentas (ter                                                                                                    | ceros) 🕜 Pendientes de Autorización 🖭 Chequeras 🎇 | Configuración 🗘 Notificaciones Banamex 🔒 Convertidor                                                                    |                                                                                                    |                                             |
| otificaciones Banamex                                                                                                    |                                                   |                                                                                                    |                                                                                                    |                                             |
| so 1<br>a/Baja                                                                                                    | Paso 2<br>Verificar                               | Paso 3<br>Aplicada                                                                                                    |                                                                                                    |                                             |
| Selecione las notificaciones que el usuario 20 PRUEBA10                                                                                                    | 00/BM, recibirá en:                               |                                                                                                    |                                                                                                    |                                             |
| e-mail 1:                                                                                                    |                                                   | Celular:<br>(044/045) 5512261195                                                                                        |                                                                                                    |                                             |
| correo@banamex.com a dar de alta una Notificación a este usuario, favor de marce Notificaciones para: Todas las cuentas                                                                                                    | rla; para daria de baja, sólo desmárquela.        |                                                                                                    |                                                                                                    |                                             |
| correo@banamex.com a dar de alta una Notificación a este usuario, favor de marca Notificaciones para: Todas las cuentas CHEQUES M.N. CTA CORR 7849876803 M.N. ▼ Grupo Retiros y Depósitos                                                                                                    | rrla; para darla de baja, sólo desmárquela.       |                                                                                                    | Medio de entrega                                                                                                    |                                             |
| correo@banamex.com a dar de alta una Notificación a este usuario, favor de marca Notificaciones para: Todas las cuentas CHEQUES M.N. CTA CORR 7849876803 M.N. ▼ Grupo Retiros y Depósitos                                                                                                    | rrla; para darla de baja, sólo desmárquela.       | e-mai 1                                                                                                    | Medio de entrega<br>e-mai 2                                                                                                    | Cebilar                                     |
| correo@banamex.com a dar de alta una Notificación a este usuario, favor de marcu Notificaciones para: Todas las cuentas CHEQUES M.N. CTA CORR 7849876803 M.N. ▼ Grupo Retiros y Depósitos Retiro por un importe mayor o igual a \$_0                                                                                                    | rfa; para darla de baja, sólo desmárquela.        | e-mail 1                                                                                                    | Medio de entrega<br>e-mal 2                                                                                                    | Cekılar                                     |
| correo@banamex.com         a dar de alta una Notificación a este usuario, favor de marca         Notificaciones para:       Todas las cuentas         CHEQUES M.N. CTA CORR 7849876803 M.N. ▼         Grupo Retiros y Depósitos         Retiro por un importe mayor o igual a       \$ 0         Depósito por un importe mayor o igual a       \$ 0                                                                                                    | rfa; para darla de baja, sólo desmárquela.        | e-mail 1                                                                                                    | Medio de entrega<br>e-mal 2                                                                                                    | Celular                                     |
| correo@banamex.com a dar de alta una Notificación a este usuario, favor de marca Notificaciones para: Todas las cuentas CHEQUES M.N. CTA CORR 7849876803 M.N. ▼ Grupo Retiros y Depósitos  Retiro por un importe mayor o Igual a S 0 Depósito por un importe mayor o Igual a S 0 Grupo Seguridad                                                                                                    | rfa; para darla de baja, sólo desmárquela.        | e-mai 1                                                                                                    | Medio de entrega<br>e-mail 2                                                                                                    | Celular                                     |
| correo@banamex.com a dar de alta una Notificación a este usuario, favor de marca Notificaciones para: Todas las cuentas CHEQUES M.N. CTA CORR 7849876803 M.N. ▼ Grupo Retiros y Depósitos  Retiro por un importe mayor o igual a \$ 0 Depósito por un importe mayor o igual a \$ 0 Grupo Seguridad  AttalBala o Modificación de Ouenta Destino                                                                                                    | rfa; para darla de baja, sólo desmárquela.        | e-mai 1                                                                                                    | Medio de entrega<br>e-mal 2                                                                                                    | Cekılar                                     |
| correo@banamex.com         a dar de alta una Notificación e este usuario, favor de marca         Notificaciones para:       Todas las cuentas         CHEQUES M.N. CTA CORR 7849876803 M.N. ▼         Grupo Retiros y Depósitos         Retiro por un importe mayor o igual a       \$ 0         Depósito por un importe mayor o igual a       \$ 0         Grupo Seguridad       \$ 10         AttarBaja o Modificación de Cuenta Destino       Aba de facultades                           | rfa; para dorta de baja, sólo desmárquela.        | e-mail 1                                                                                                    | Medio de entrega<br>e-mal 2<br>e-mal 2<br>e-mal 2                                                                                                    | Cekdar                                      |
| correo@banamex.com         a dar de alta una Notificación a este usuario, favor de marca         Notificaciones para:       Todas las cuentas         CHEQUES M.N. CTA CORR 7849878803 M.N. ▼         Grupo Retiros y Depósitos         Retiro por un importe mayor o igual a       \$ 0         Depósito por un importe mayor o igual a       \$ 0         Grupo Seguridad       Alta/Baja o Modificación de Cuenta Destino         Alta de Facultades       Bloqueo / Desbloqueo de claves | rfa; para dorta de baja, sólo desmárquela.        | e-mail 1                                                                                                    | Medio de entrega<br>e-mail 2<br>Composito de la composito de la composit<br>el composito de la composito de la composito de la composito de la composito de la composito de la composito de la composito de la composito de la composito de la composito de la composito de la composito de la composito de la composit | Celular                                     |

» Subir

WEBTEXT01-ND001-LACINTGTDUAS18

🍄 Banamex

D.R. @ Copyright 2009, Derechos Reservados. Banco Nacional de México, S.A., integrante de Grupo Financiero Banamex. Isabel la Católica 44. Centro Histórico. Del. Cuauhtémoc. C.P. 06000, México, Distrito Federal, México

Administración > Notificaciones Banamex >

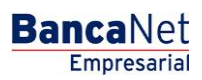

Página 7

### » Notificaciones Banamex - Confirmación

#### ¿Qué encuentro en esta página?

En esta página puede ver la confirmación de las notificaciones que el usuario recibirá vía correo electrónico y/o celular.

#### ¿Cómo puedo obtener los datos que me interesan?

La información se desglosa de la siguiente manera:

- Email 1: Muestra el correo electrónico 1, en donde recibirá las notificaciones.
- Email 2: Muestra el correo electrónico 2, en donde recibirá las notificaciones.
- Celular: Muestra el número de celular en el cual recibirá las notificaciones.

#### 1. Cuentas

- Retiro: Indica el medio en el cual recibiría la notificación (correo electrónico y/o celular) para las operaciones de retiros.
- Depósito: Indica el medio en el cual recibiría la notificación (correo electrónico y/o celular) para las operaciones de depósitos.

#### 2. Grupo de notificaciones

• Indica el grupo de notificaciones y el medio en el cual recibiría la notificación (correo electrónico y/o celular).

Para aplicar la operación de alta, baja o modificación de Notificaciones Banamex, haga clic en el botón "Finalizar".

Administración > Notificaciones Banamex >

| Empresarial                                                                                                    |                          | Martes 07 de Julio d                                                                                                    | javiera<br>le 2015, 12:00 Centro de | Javier Álvarez  <br>alvarez@empresademo.com.<br>México   Último acceso por B | Empresa Demo S.A. de C.V<br>nx   55.55.1111.0000   <u>Actualiza</u><br>ancaNet: 20/12/15 a las 01:30:54 | ▲ ▲                                          |
|----------------------------------------------------------------------------------------------------|--------------------------|----------------------------------------------------------------------------------------------------|-------------------------------------|------------------------------------------------------------------------------|----------------------------------------------------------------------------------------------------|----------------------------------------------|
| ULTAS TRANSFERENCIAS Y PAGOS IMPUESTOS Y CONTRIBUCIONES                                                                                                    | COBRANZA INVERSIONES     | S SERVICIOS ADICIONALE                                                                                                    | S ADMINISTRACIÓI                    | N                                                                            |                                                                                                    | SA                                           |
| Isuarios 🛅 Cuentas Propias 😤 Otras Cuentas (terceros) 🔗 Pendientes                                                                                                    | de Autorización 🔛 Cheque | eras 🔅 Configuración .                                                                                                    | Notificaciones Bana                 | mex                                                                          |                                                                                                    |                                              |
| otificaciones Banamex<br><sup>10 1</sup><br>Isulta                                                                                                    |                          |                                                                                                    |                                     |                                                                              |                                                                                                    |                                              |
| Consulta por:<br>Cuenta: Grupo:<br>Todas las cuentas V Todos los grupos                                                                                                    | ¥                        |                                                                                                    |                                     |                                                                              |                                                                                                    |                                              |
| .as notificaciones del usuario 01 ANDRESCK BLANCARTE/MTY serán enviadas a:                                                                                                    |                          |                                                                                                    |                                     |                                                                              |                                                                                                    | Sigu                                         |
|                                                                                                    |                          |                                                                                                    |                                     |                                                                              |                                                                                                    |                                              |
| Cuestos                                                                                                    |                          | Retiro                                                                                                    |                                     |                                                                              | Denósito                                                                                                |                                              |
| Cuentas                                                                                                    | e-mail 1                 | Retiro<br>e-mail 2                                                                                                    | Celular                             | e-mail 1                                                                     | Depósito<br>e-mail 2                                                                                    | Celular                                      |
| Cuentas<br>CHEQUES M.N.C.T.A CORR 7847563 M.N<br>Cheques MN-024                                                                                                    | e-mail 1                 | Retiro<br>e-mail 2<br>X<br>A partir de \$ 1                                                                               | Celular<br>🗸                        | e-mail 1<br>✓                                                                | Depósito<br>e-mail 2<br>X<br>A partir de \$1                                                            | Celular                                      |
| Cuentas<br>CHEQUES M.N.C.T.A CORR 7847563 M.N<br>Cheques MN- 024                                                                                                    | e-mail 1                 | Retiro<br>e-mail 2<br>X<br>A partir de \$ 1                                                                               | Celular<br>✓                        | e-mail 1                                                                     | Depósito<br>e-mail 2<br>X<br>A partir de \$1                                                            | Celular                                      |
| Cuentas<br>CHEQUES M.N.C.T.A CORR 7847563 M.N<br>Cheques MN-024<br>Notificaciones de Seguridad                                                                                                    | e-mail 1                 | Retiro<br>e-mail 2<br>X<br>A partir de \$1                                                                                | Celular                             | e-mail 1                                                                     | Depósito<br>e-mail 2<br>X<br>A partir de \$1<br>e-mail 2                                                | Celular<br>✓                                 |
| Cuentas<br>CHEQUES M.N.C.T.A CORR 7847563 M.N<br>Cheques MN-024<br>Notificaciones de Seguridad<br>Alta/Baja o Modificación de Cuenta Destino                                                                                                    | e-mail 1                 | Retiro<br>e-mail 2<br>X<br>A partir de \$1                                                                                | Celular                             | e-mail 1                                                                     | Depósito<br>e-mail 2<br>X<br>A partir de \$1<br>e-mail 2<br>X                                           | Celular<br>Celular                           |
| Cuentas<br>CHEQUES M.N.C.T.A CORR 7847563 M.N<br>Cheques MN-024<br>Notificaciones de Seguridad<br>Alta/Baja o Modificación de Cuenta Destino<br>Alta de Facultades                                                                                                  | e-mail 1                 | Retiro<br>e-mail 2<br>X<br>A partir de \$1                                                                                | Celular                             | e-mail 1                                                                     | Depósito<br>e-mail 2<br>X<br>A partir de 51<br>e-mail 2<br>X                                            | Celular<br>Celular                           |
| Cuentas<br>CHEQUES M.N.C.T.A CORR 7847563 M.N<br>Cheques MN-024<br>Notificaciones de Seguridad<br>Atta/Baja o Modificación de Cuenta Destino<br>Atta de Facultades<br>Bloqueo / Desbloqueo de claves                                                                | e-mail 1                 | Retiro<br>e-mail 2<br>X<br>A partir de \$1                                                                                | Celular                             | e-mail 1                                                                     | Depósito<br>e-mail 2<br>X<br>A partir de S1<br>e-mail 2<br>X<br>X<br>X                                  | Celular<br>Celular<br>Celular<br>V           |
| Cuentas CHEQUES M.N.C.T.A CORR 7847563 M.N Cheques MN024 Notificaciones de Seguridad Atta/Baja o Modificación de Cuenta Destino Atta de Facultades Bloqueo / Desbloqueo de claves Cambio de Firma Digital                                                           | e-mai 1                  | Retiro<br>e-mail 2<br>X<br>A partir de \$ 1                                                                               | Cetular                             | e-mail 1                                                                     | Depósito<br>e-mail 2<br>X<br>A partir de \$1<br>e-mail 2<br>X<br>X<br>X<br>X                            | Celular<br>Celular<br>V<br>Celular           |
| Cuentas<br>CHEQUES M.N.C.T.A CORR 7847563 M.N<br>Cheques MN-024<br>Notificaciones de Seguridad<br>Atta/Baja o Modtificación de Cuenta Destino<br>Atta de Facultades<br>Bioqueo / Desbioqueo de claves<br>Cambio de Firma Digital                                    | e-mail 1<br>✓            | Retiro<br>e-mail 2<br>X<br>A partir de \$ 1<br>ión por el usuario 20 PRUEB<br>el día 16/2/2016 12:00                      | Celular<br>✓                        | e-mail 1                                                                     | Depósito<br>e-mail 2<br>X<br>A partir de \$1<br>e-mail 2<br>X<br>X<br>X<br>X<br>X                       | Celular<br>Celular<br>Celular<br>V<br>V<br>V |
| Cuentas<br>CHEQUES M.N.C.T.A CORR 7847563 M.N<br>Cheques MN-024<br>Notificaciones de Seguridad<br>Atta/Baja o Modificación de Cuenta Destino<br>Atta de Facultades<br>Bioqueo / Desbloqueo de claves<br>Cambio de Firma Digital<br>Qué desea hacer?                 | e-mai 1                  | Retiro<br>e-mail 2<br>X<br>A partir de \$ 1<br>A partir de \$ 1<br>ión por el usuario 20 PRUEB<br>el día 16/2/2016 12:00  | Celular<br>✓                        | e-mail 1                                                                     | Depósito<br>e-mail 2<br>X<br>A partir de \$1<br>e-mail 2<br>X<br>X<br>X                                 | Celular<br>✓<br>Celular<br>✓<br>✓<br>✓       |
| Cuentas CHEQUES M.N.C.T.A CORR 7847563 M.N Cheques MN024 Notificaciones de Seguridad Atta/Baja o Modificación de Cuenta Destino Atta de Facultades Bloqueo / Desbloqueo de claves Cambio de Firma Digital Cueń desea hacer?  Atta/Baja/Modificación de otro Usuario | e-mai 1<br>✓             | Retiro<br>e-mail 2<br>X<br>A partir de \$ 1<br>A partir de \$ 1<br>ibin por el usuario 20 PRUEB<br>el día 16/2/2016 12:00 | Celular                             | e-mail 1                                                                     | Depósito<br>e-mail 2<br>X<br>A partir de \$1                                                            | Celular<br>Celular                           |

BancaNet Empresarial

Página 8

WEBTEXT01-ND001-LACINTGTDUAS1

Banamex D. R. @ Copyright 2009, Derechos Reservados. Banco Nacional de México, S.A., Integrante de Grupo Financiero Banamex. Isabel la Catòlica 44. Centro Històrico. Del. Cuauhtémoc. C.P. 06000, México, Distrito Federal, México

Administración > Notificaciones Banamex >

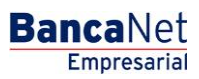

Página 9

### » Notificaciones Banamex - Aplicación

#### ¿Qué encuentro en esta página?

En esta página puede ver el detalle y el número de autorización de la operación de alta, baja o modificación de Notificaciones Banamex.

#### ¿Cómo puedo obtener los datos que me interesan?

La información se desglosa de la siguiente manera:

- •Email 1: Muestra el correo electrónico 1, en donde recibirá las notificaciones.
- •Email 2: Muestra el correo electrónico 2, en donde recibirá las notificaciones.

•Celular: Muestra el número de celular en el cual recibirá las notificaciones.

#### 1. Cuentas

- Retiro: Indica el medio en el cual recibiría la notificación (correo electrónico y/o celular) para las operaciones de retiros.
- Depósito: Indica el medio en el cual recibiría la notificación (correo electrónico y/o celular) para las operaciones de depósitos.

#### 2. Grupo de notificaciones

• Indica el grupo de notificaciones y el medio en el cual recibiría la notificación (correo electrónico y/o celular).

Para aplicar la operación de alta, baja o modificación de Notificaciones Banamex, haga clic en el botón "Finalizar".

Administración > Notificaciones Banamex >

| ancaNet<br>Empresarial                                                  |                         | Martes 07 de Julio de 2                                | javierah<br>1015, 12:00 Centro de N | J <b>avier Álvarez</b>    <br>varez@empresademo.com.n<br>léxico   Último acceso por Ba | Empresa Demo S.A. de C.V.<br>IX   55.55.1111.0000   <u>Actualizar</u><br>IncaNet: 20/12/15 a las 01:30:54 | <u>m</u> 🜲 🖻 |
|-------------------------------------------------------------------------|-------------------------|--------------------------------------------------------|-------------------------------------|----------------------------------------------------------------------------------------|----------------------------------------------------------------------------------------------------|--------------|
| JLTAS TRANSFERENCIAS Y PAGOS IMPUESTOS Y CONTRIBUCIONES CO              | DBRANZA INVERSIONES     | SERVICIOS ADICIONALES                                  | ADMINISTRACIÓN                      |                                                                                        |                                                                                                    | SALIR        |
| Jsuarios 🛅 Cuentas Propias 🕅 Otras Cuentas (terceros) ⊘ Pendientes de   | Autorización 🔚 Chequera | as 🎇 Configuración 💭                                   | Notificaciones Banam                | ex 💼 Convertidor                                                                       |                                                                                                    |              |
| otificaciones Banamex<br>so 1<br>nsulta                                 |                         |                                                        |                                     |                                                                                        |                                                                                                    | <u> </u>     |
| Consulta por:<br>Cuenta: Grupo:<br>Todas las cuentas V Todos los grupos | ¥                       |                                                        |                                     |                                                                                        |                                                                                                    |              |
|                                                                         |                         |                                                        |                                     |                                                                                        |                                                                                                    | Siguient     |
|                                                                         |                         | Ratiro                                                 | 5512201195                          |                                                                                        | Denásito                                                                                                  |              |
| Cuentas                                                                 | e-mail 1                | e-mail 2                                               | Celular                             | e-mail 1                                                                               | e-mail 2                                                                                                  | Celular      |
| CHEQUES M.N.C.T.A CORR 7647563 M.N<br>Cheques MN-024                    | ~                       | A partir de \$ 1                                       | ✓                                   | ~                                                                                      | A partir de \$1                                                                                           | ~            |
|                                                                         |                         |                                                        |                                     |                                                                                        |                                                                                                    |              |
| Notificaciones de Seguridad                                             |                         |                                                        | e                                   | -mail 1                                                                                | e-mail 2                                                                                                  | Celular      |
| Alta/Baja o Modificación de Cuenta Destino                              |                         |                                                        |                                     | ✓                                                                                      | ×                                                                                                    | ✓            |
| Alta de Facultades                                                      |                         |                                                        |                                     |                                                                                        | ×                                                                                                    |              |
| Bloqueo / Desbloqueo de claves                                          |                         |                                                        |                                     |                                                                                        | ×                                                                                                    | <b>v</b>     |
| Cambio de FIITMA DIGITAI                                                |                         |                                                        |                                     | ~                                                                                      | ×                                                                                                    | <b>~</b>     |
|                                                                         | Última modificació      | in por el usuario 20 PRUEBA1<br>el día 16/2/2016 12:00 | 000/BM                              |                                                                                        |                                                                                                    |              |
| Qué desea hacer?                                                        |                         |                                                        |                                     |                                                                                        |                                                                                                    |              |
| Alta/Baja/Modificación de otro Usuario                                  |                         |                                                        |                                     |                                                                                        |                                                                                                    |              |
|                                                                         |                         |                                                        |                                     |                                                                                        |                                                                                                    |              |

BancaNet Empresarial

Página 10

WEBTERTO PRODUCTERCINTO TO DORS

Banamex D. R. @ Copyright 2009, Derechos Reservados. Banco Nacional de México, S.A., Integrante de Grupo Financiero Banamex. Isabel la Catòlica 44. Centro Històrico. Del. Cuauhtémoc. C.P. 06000, México, Distrito Federal, México